# 電子納付選択フローチャート

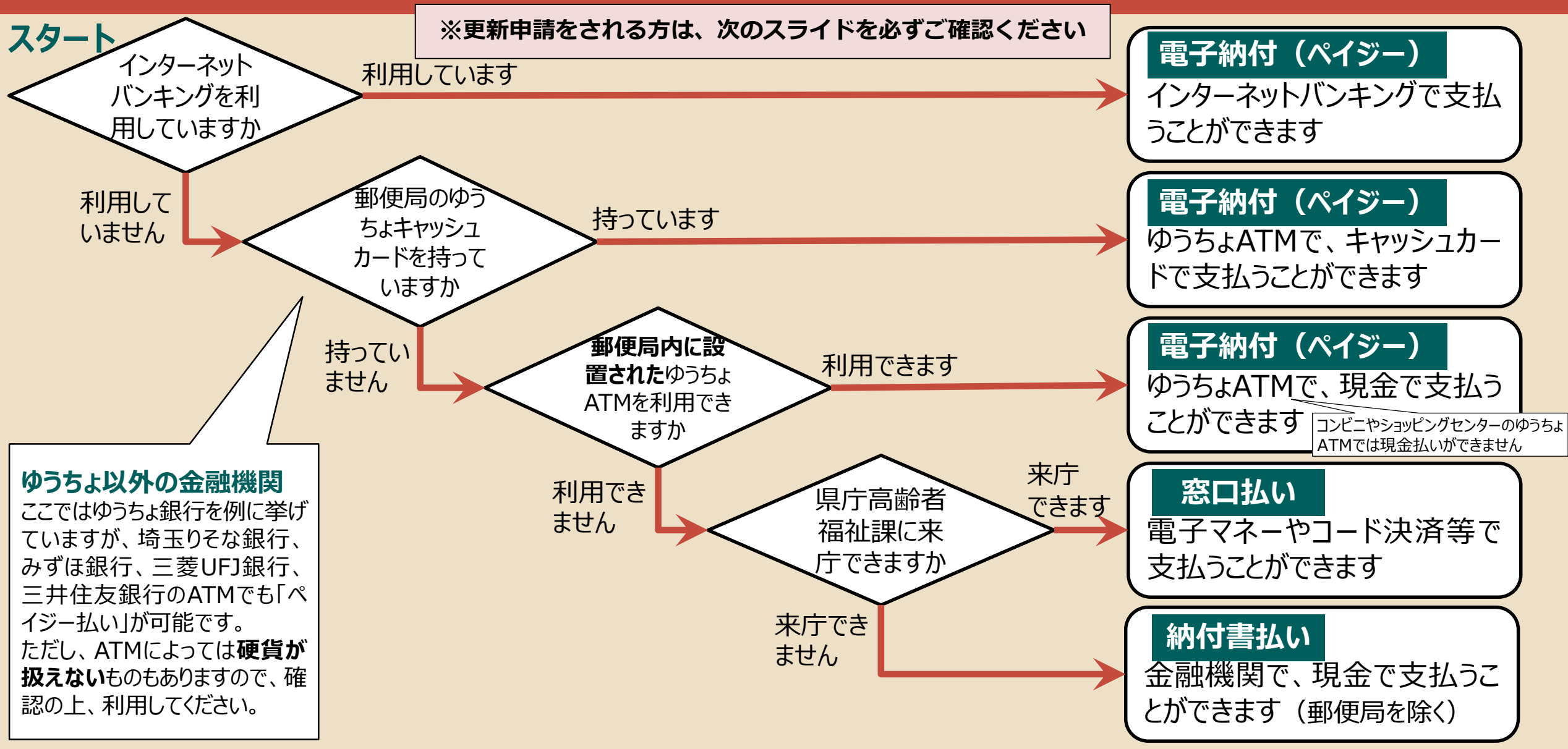

## 更新申請(様式第7号)の場合

#### 電子納付について

電子納付において、他の申請様式と異なり、 <u>
介護支援専門員証(更新)交付申請(様式第7号)</u>の場合のみ、

### ペイジー支払に加え、クレジットカード決済に対応しています。

そのため、電子納付ではペイジー支払・クレジットカード決済のどちらもご利用いただけます。

<u>Visa</u> <u>Mastercard</u> JCB <u>American Express</u> <u>Diners Club</u> の5つの国際ブランドが利用可能です。

なお、**介護支援専門員証(更新)交付申請(様式第7号)**においても、「窓口支払い」・「納付書払い」に対応しています。

「窓口支払い」・「納付書払い」については、次のスライド以降をご参照ください。

# それぞれの支払い方法について

| 雷子納付(ペイジ-)                                                                             | 窓口払い                                                                                                    | 納付書払い                                                                                                    |
|----------------------------------------------------------------------------------------|----------------------------------------------------------------------------------------------------|----------------------------------------------------------------------------------------------------|
| 電子納付(ペイジー)の場合、 <b>埼玉県<br/>電子申請・届出サービス</b> から申請を行い<br>ます。<br>手数料の納付方法は以下のとおりです。         | 窓口払いの場合、県庁高齢者福祉<br>課に来ていただき、クレジットカード、<br>電子マネー、コード決済で納付しま<br>す。<br>紙の申請書を提出します。                                                                                                    | <ul> <li>納付書払いの場合、高齢者福祉課に納付書払いを申し出てください。</li> <li>高齢者福祉課から納付書を送付します。</li> <li>納付書を使い、金融機関で納付します。</li> <li>紙の申請書を高齢者福祉課に提出します。</li> </ul> |
| <ul> <li>         〇インターネットバンキンクを利用している<br/>方はインターネットバンキングで納付でき<br/>ます。     </li> </ul> | 保庁所在地<br>さいたま市浦和区高砂3-15-1<br>JR浦和駅から徒歩約10分                                                                                                    |                                                                                                    |
| ○それ以外の方は、ゆうちょATMなど、<br>金融機関のATMで納付してください。                                              | 支払方法     法済ブランド       クレジットカード<br>デビットカード     Visa     Mastercard<br>Mastercard       パバSA い))     **使用可能なプランドは左記のみとなります。<br>あらかじめご了承ください。<br>**!デビットはこ利用になれません。       nanaco, WAON, 薬天Edy |                                                                                                    |
| 埼玉りそな銀行、みずほ銀行、三菱UFJ銀行、<br>三井住友銀行のATMでも「ペイジー払い」が<br>可能です。                               | 電子マネー<br>Kitaca. Suica. PASMO. TOICA. manaca. ICOCA.<br>SUGOCA. nimoca. はやかけん(※PITaPaはご利用になれません。)<br>交通系<br>電子マネー<br>文通系                                                                   |                                                                                                    |
| ただし、ATMによっては <b>硬貨が扱えない</b> ものも<br>ありますので、確認の上、利用してください。                               | シ通系電子マネー     シロクロ     SUGO P     NIMOCA     はなかいけん       アayPay、auPAY、楽天ペイ、d払い       コード決済<br>(スマートフォン)     アン     アン     はんい       PayPay     PAY     RPay     はんい                        | 県高齢者<br>福祉課<br>②納付書<br>を送付<br>申請者                                                                                                    |

考ATMでペイジー払いするには(1)

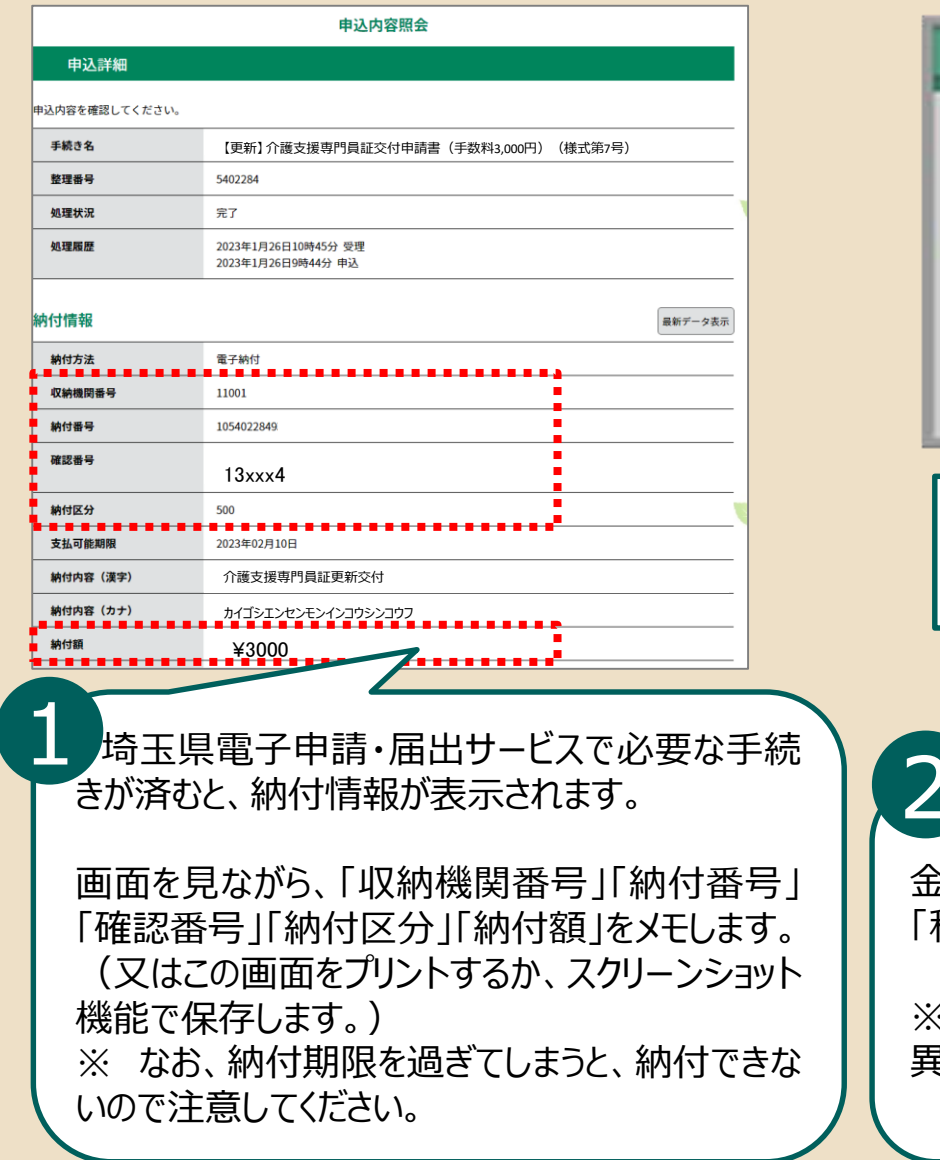

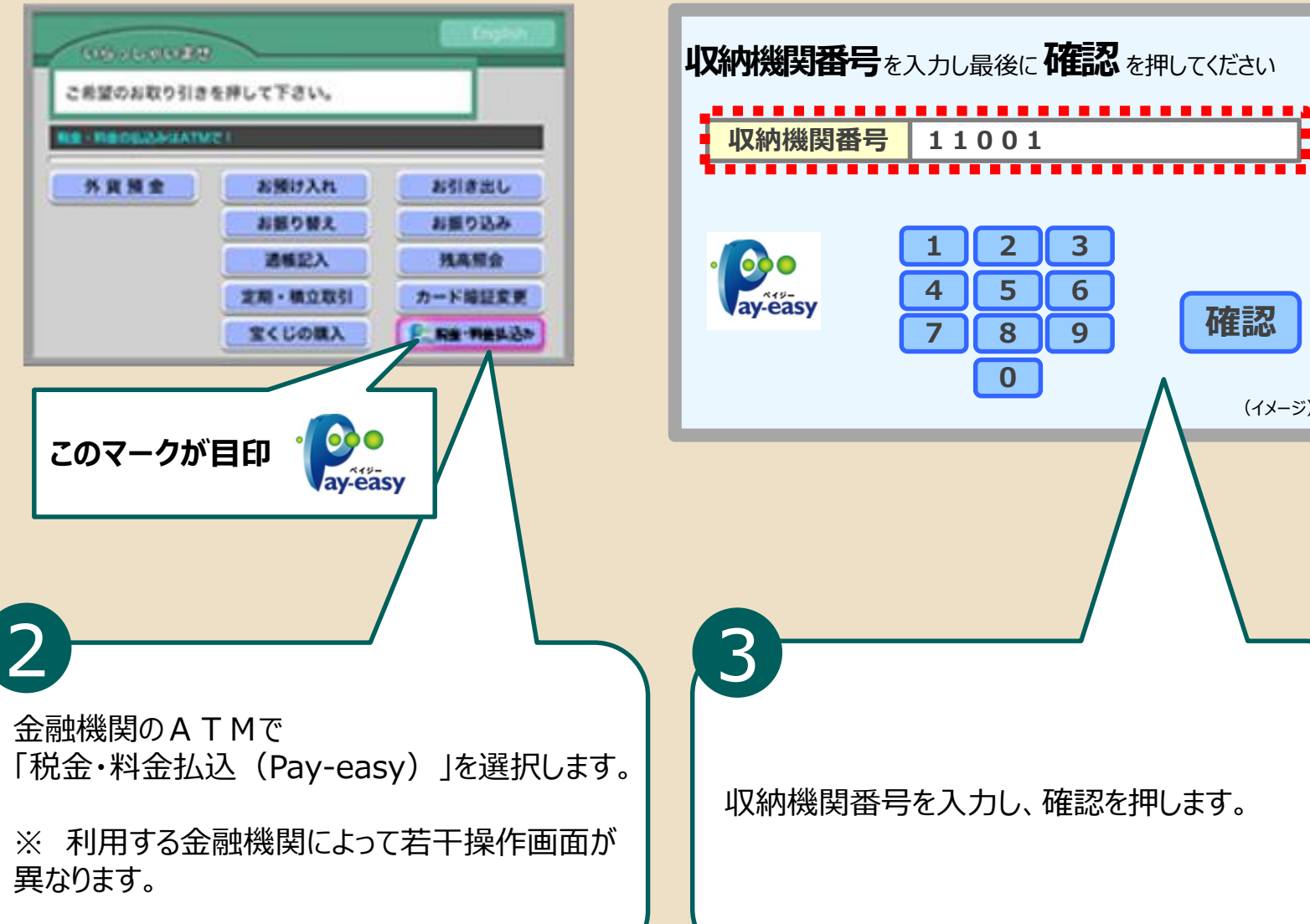

(イメージ)

## 参考 ATMでペイジー払いするには(2)

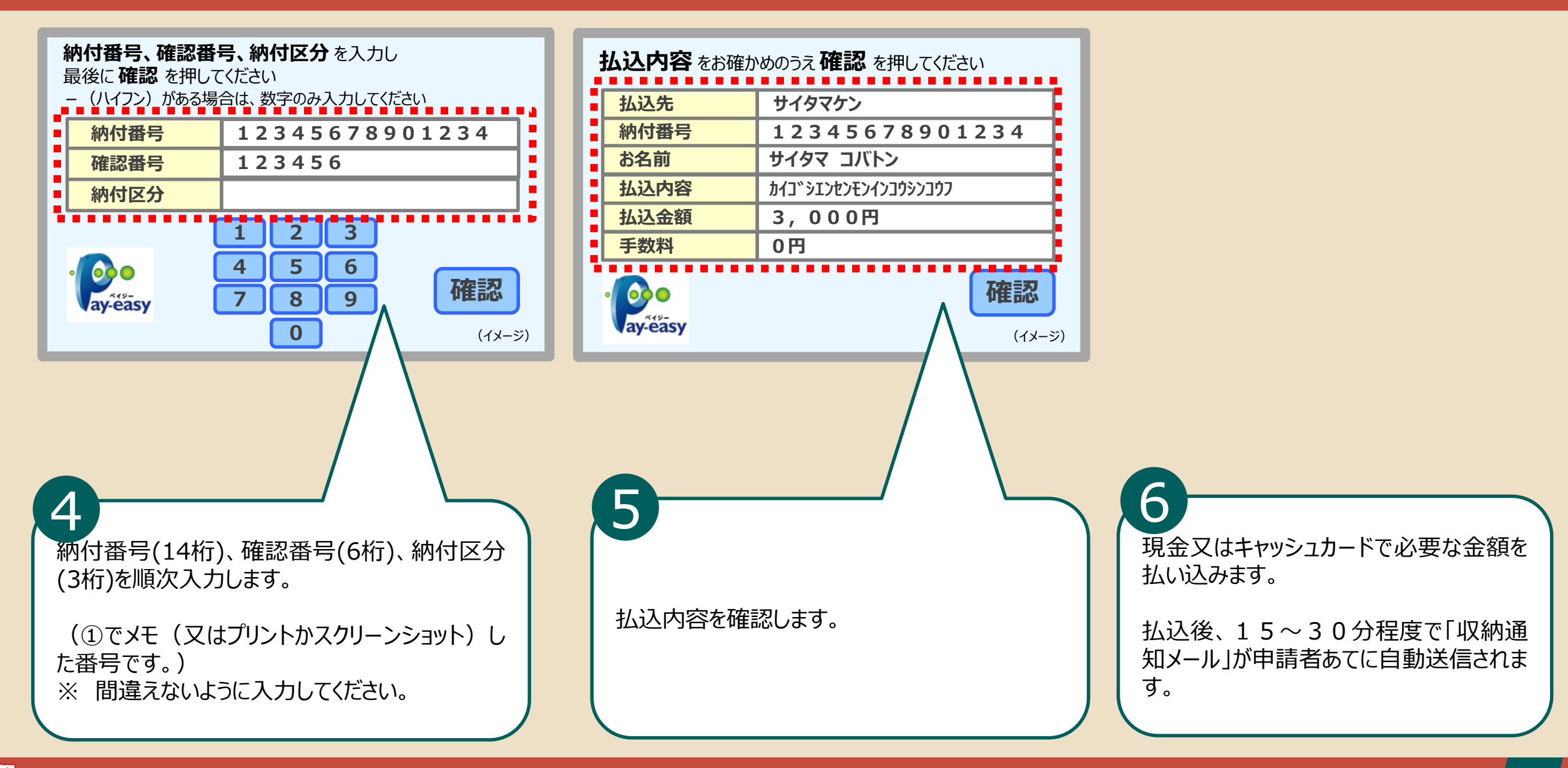